#### 🚹 設定の準備をしましょう

いくつかのステップですぐに使用することができます。まずは以下の2点を用意し、設定の準備を行いましょう。

amazfit かんたん設定ガイド (Phone版 2024年3月IE 第7版

USB充電ケーブルを 使用し、スマートウォッチ 本体の充電を完了

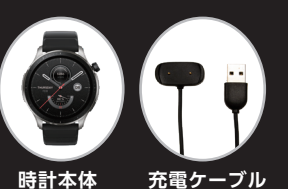

接続するスマートフォンに、「Zepp」アプリをダウンロード \*iPhoneは「App Store」より Zepp

П£

パーソナルデジタル健康管理プラットフォーム

# 2 Zeppアプリの登録

Zeppアプリに使用登録のアカウントを作成します

- 1. Zeppアプリを開く
- 2. 「"Zepp"は通知を送信します。よろしいですか?」
- 3. 「許可」をタップ
- 4. 「"Zepp"がローカルネットワーク上のデバイスの 操作および接続を求めています」
- 5. [OK]をタップ
- 6. 「"Zepp"がBluetoothの使用を求めています」
- 7. [OK]をタップ
- 8. 「今すぐアカウントを作成」をタップ
- 9. 「国/地域を選択してください」 →「日本」を選択(日本国内で使用の場合)
- 10. メールアドレス入力 (ご自身のスマートフォンのメールアドレス、あるいは登録に 使用したいメールアドレスを入力してください)
- 11. パスワードを入れて下さい (Zeppアプリに新たに登録するパスワードです)
- 12. 「認証コード」の入力を求められます 画面上に表示されるコードを入力してください
- 13. 「新規登録」下の「ソフトウェア契約〜」と 「ユーザーエクスペリエンスプログラム〜」をタップし、 「新規登録」をタップしてください
- 14. 「"Zepp"がモーションとフィットネスの アクティビティへのアクセスを求めています」
- **15. 「OK」をタップ** (\*ご自身のプロフィールデータを入力して、完了してください)
- 2 Zepp (元の) パーソナルデジィ ★★★★☆ 20 Σ 3 6 Σ vBluetooth( めています ペアリングするため をオンにすることを がっ 7 8 9 新規登録 新規發行 日本 10 **(**] 8.bc6 12 13 プロフィール 14 プロフィールを完了させてください 健康データの正確な分析を取得するために、正確な を入力してください ニックネーム 牛生月 8.E 15 **1**6

16. 「完了」

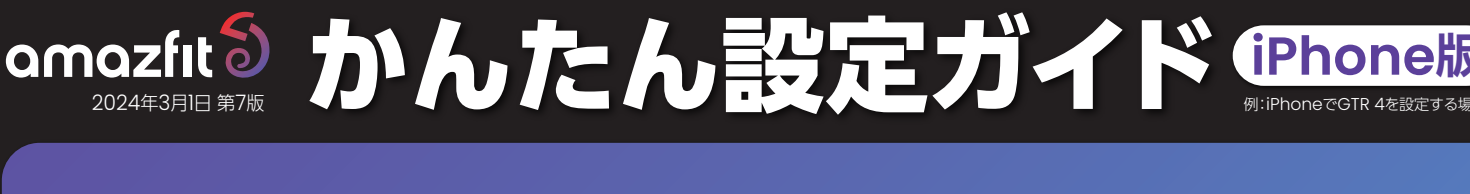

### 3 スマートフォンとの連携

- 1. プロフィールをタップし、マイデバイスの横にある追加をタップ
- 2. 「ペアリングするデバイスを選択」 (\*スマートウォッチをお手元にご用意ください)
- 3. 「腕時計」を選択
- 4. 「このデバイスをペアリングした後、次の情報が収集され処理されます」 (アクティブ・睡眠・心拍数)
- 5. 「同意」をタップ
- 6. "Zepp"に位置情報の使用を許可しますか? (\*アクティビティを記録するため、Zeppに位置情報へのアクセスを許可してください)
- 7. 「Appの使用中は許可」をタップ
- 8. スマホとスマートウォッチを近づけて設定作業を行って下さい
- 9. 「"Zepp"がカメラへのアクセスを求めています」
- **10.「OK」をタップ** (カメラが起動します。)
- 11. 起動したカメラでスマートウォッチのQRコードを読み込む (\*お手元のスマートウォッチの画面をタップしQRコードが表示されていることをご確認ください) (\*スマートフォン画面上に「腕時計上でペアリングを承認してください」のメッセージが表示されます)
- 12. 20秒以内でチェックをタップして下さい
- 13. 読み取りが成功するとお手元のスマートウォッチに「ペアリングを承認する」 リクエストが届くので右側の「チェック」をタップ (\*「QRコード無」の製品はカメラで読み取ることなくそのまま接続することができます) (※ペアリングできませんでした「表示」が出たら再試行)

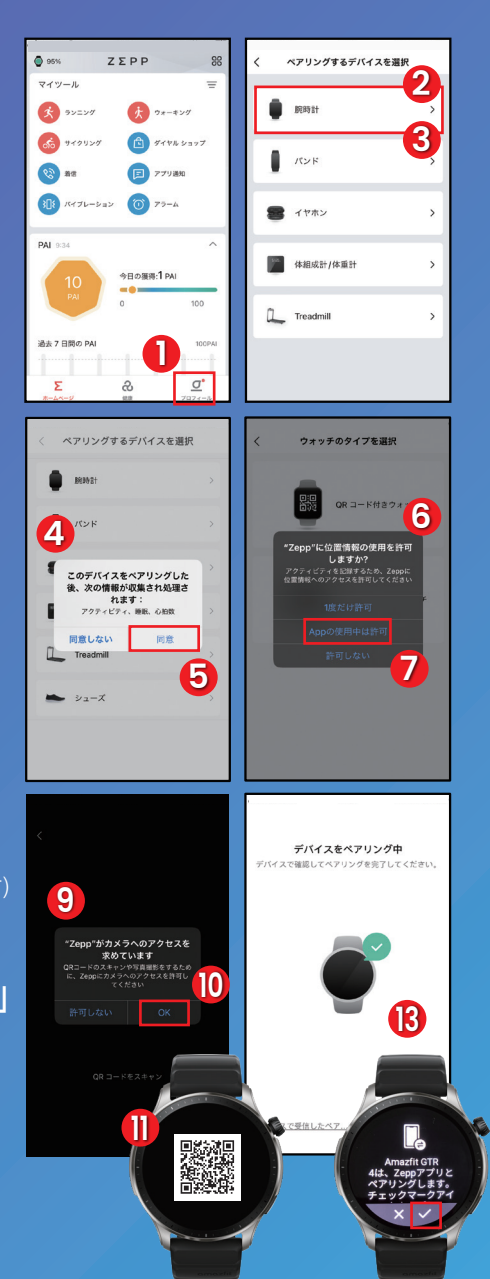

## 4 ペアリング完了

- 1. 「完了」をタップ
- 2. ペアリング終了

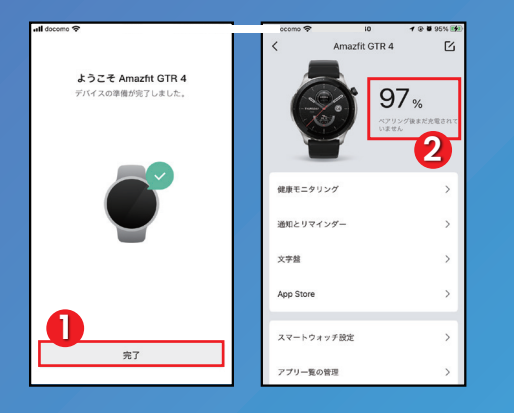

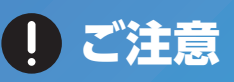

本マニュアルはiosのバージョン、Zeppアプリのバー ジョンやお使いの機種により画面に表示される内容、順序 が異なる場合がございます。予めご了承ください。

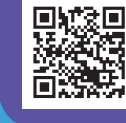

Amazfit 紹介チャンネル テキストや画像ではお伝えしきれないAmazfit製品の魅力などを動画でお伝えしています。

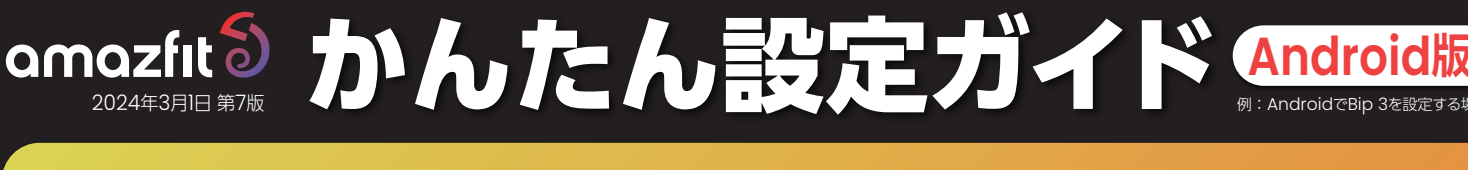

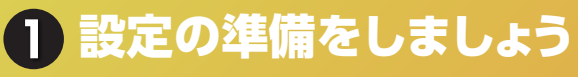

いくつかのステップですぐに使用することができます。まずは以下の2点を用意し、設定の準備を行いましょう。

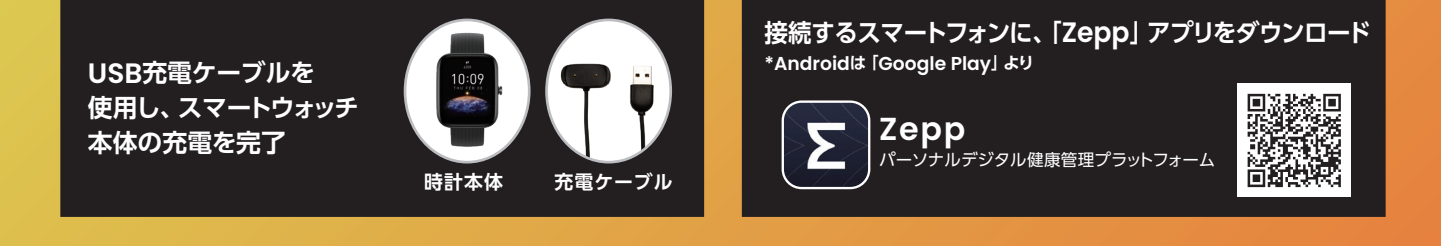

### 2 Zeppアプリの登録 Zeppアプリに使用登録のアカウントを作成します。

- 1. Zeppアプリを開き「今すぐアカウントを作成」 をタップ
- 2. 国/地域を選択してください
- 3. メールアドレス入力
- 4. パスワードを入れて下さい。
- 5. 「認証コード」の入力を求められます 画面上に表示されるコードを入力してください

- 6. 「新規登録」下の「ソフトウェア契約~」と「ユー ザーエクスペリエンスプログラム〜] をタップ し、「新規登録」をタップしてください
- 7. ご自身のプロフィールデータを入力して、「完 了」 をタップしてください

| 14:23            | ♥ ₽ 79% | 14:24                 | ♥ ≙79%              | 143  | *                      | ♥ ₽ 76%              |
|------------------|---------|-----------------------|---------------------|------|------------------------|----------------------|
|                  |         | < 8                   | 調整線                 |      |                        |                      |
| 5                |         | 日本                    |                     | 7    | ロフィールを完了さ              | せてください               |
| -                |         | アカウントを正常に作成した後、<br>せん | 選択した国内地域を変更することはできり | 2    | 康ナーメの正確な方針を取得<br>てください | 9 9 75 90 に、正確な情報を入力 |
| メールアドレスを入力してください |         | メールアドレスを入力して          | ください                | ? [□ | ックネーム                  |                      |
| パスワードを入力してください   | w       | パスワードを入力してくた          | itu w               |      | 59J                    | 選択してください >           |
| パスワードをお忘れですか?    |         | パスワードには数字と文字が含ま       | れている必要があります (株文字以上) |      | 年月                     | 選択してください >           |
| サインイン            |         | 3                     | SAT                 | 8    | ÷Ę                     | 選択してください >           |
| 新規登録             |         |                       |                     | (4)  | a                      | 選択してください >           |
| •                |         |                       | 102.22.04           |      |                        |                      |
| U                |         | U#Lt                  | ・イバシーボリシーを読み、これらに同様 |      |                        |                      |
| -                |         | ○ 製品やプロモーションの最早       | 情報を知りたい。            |      |                        |                      |
|                  |         |                       | 6                   |      |                        |                      |
|                  |         |                       | -                   |      |                        | -                    |
| <b>A A A</b>     |         |                       |                     |      |                        |                      |
|                  |         |                       |                     |      | ×                      | 7                    |
|                  |         |                       |                     |      |                        |                      |

### 3 スマートフォンとの連携

- 1. Zeppに端末上の写真、メディア、ファイルへのア クセスを許可しますか? (許可をタップして続行してください。)
- 2. プロフィールをタップし、マイデバイスの横に ある追加をタップ

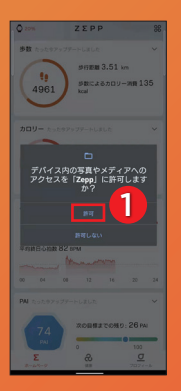

| 0 20%               | ΖΣΡΡ                | 88  |
|---------------------|---------------------|-----|
| 歩数 たったウアッ           | プダートしました            | ~   |
| 0                   | 5-行距離 3.51 km       |     |
| 4961                | が聞によるカロリー消費<br>kcal | 135 |
| カロリー たったう           | サアップテートしました         | ~   |
| -                   | 活動消費カロリー不足          |     |
| 135                 | 15% 30%             |     |
| 心拍数 たった97           | マプアートしました           | ^   |
| ♥108 <sub>875</sub> | 245                 | -   |
| 平均時日心治数 8           | 2 арм               |     |
|                     | American            |     |
| 00 04               | 08 12 16 20         | 24  |
| PAI たったやアッフ         | ダートしました             | ~   |
|                     | 20日間までの別の-26        | PAI |
| 74<br>PM            |                     | _   |
| -                   | 0                   | 0   |

- 3. 「ペアリングするデバイスを選択」 (\*スマートウォッチをお手元にご用意ください。)
- 4. 「腕時計」を選択
- 5. 「了解」 をタップ

8120-

n.

|       | ペアリングするデバイスを選択 | <b>'</b> 3    | <                  | ベアリングするデバイスを選択                           |  |
|-------|----------------|---------------|--------------------|------------------------------------------|--|
| •     | 胞時計            | 2             |                    | 86968t                                   |  |
| l     | オイバ            | 4             |                    | パンド                                      |  |
|       | イヤホン           | >             | 8                  | イヤホン                                     |  |
| 80254 | 体重計            | >             |                    | 体重計                                      |  |
| L     | ランニングマシン       | >             | Bluet<br>め、f<br>です | ooth経由でデバイス同士を投続するた<br>ロ置情報サービスへのアクセスが必要 |  |
| -     | スマートシューズ       | <b>&gt;</b> 2 |                    | 7# 5                                     |  |

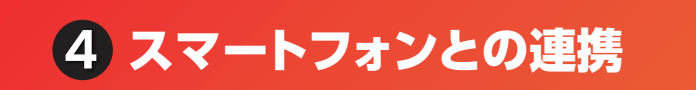

6. Zeppにこの端末の位置情報へのアクセスを 許可しますか?

(\*アクティビティを記録するため、Zeppに位置情報への アクセスを許可してください)

- 7. [設定に移動] をタップ
- 8. 位置情報を「ON」に、ユーザー同意を「同意 する をタップ
- 9. 接続項目のBluetoothを「ON」に (\*スマホとスマートウォッチを近づけて設定作業を行って下さい)

ペアリングするデバイスを選択

Zepp にこの端末の位置 情報へのアクセスを許可

📥 スマートシューズ

將可 6

BRB91

バンド 10. 「ウォッチのタイプを選択」 から 「QRコード付 きウォッチ をタップ

例: AndroidでBip 3を設定する場合

11. 起動したカメラでスマートウォッチのORコード を読み込む

(\*お手元のスマートウォッチの画面をタップしQRコードが表示さ れていることをご確認ください。)

12. 接続が成功するとお手元のスマートウォッチに 「腕時計上でペアリングを承認してください」 の表示が出るので右側の「チェック」をタップ (※ペアリングのリクエストが拒否されましたが出たら再試行)

|                                             | la construction de la construction de la construction de la construction de la construction de la construction |
|---------------------------------------------|----------------------------------------------------------------------------------------------------|
| 〈 位置債報                                      | く接続                                                                                                    |
| м                                           | Wi-Fi<br>Wi-Fizwトワークに接続します。                                                                                    |
| 2置情報の検出方法<br>宣情報を特定することをアプリおより、これに許可<br>ます。 | Bluetooth                                                                                                    |
| ユーザー同意                                      | データ使用量                                                                                                    |
| GPSからの位置情報取得は、使用す<br>るアプリケーションによって管理されます。   | <b>機内モード</b><br>通販、メッセージ機能、および行モバイル<br>データ)をOFFにします。                                                           |
| 同意しない 同意する                                  | NFC/おサイフケータイ 設定                                                                                                |
| 情報サービス                                      | テザリング                                                                                                    |
| Google ロケーション履歴                             | モバイルネットワーク                                                                                                    |
| Google 現在地の共有機能                             | 位置情報                                                                                                    |
| 緊急位置情報サービス                                  |                                                                                                    |

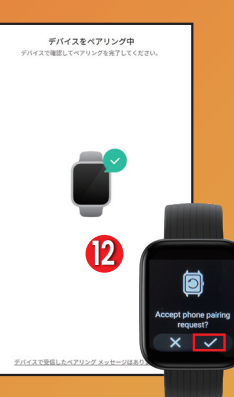

| <b>B</b> (20)21 |    |
|-----------------|----|
| R>F             | Ψ, |
| 8 イヤホン          | >  |
| ##1+            | >  |
|                 | >  |
|                 |    |
|                 |    |

ペアリングするデバイ...

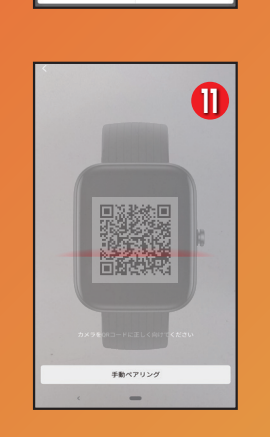

アリングするデバイスを選択

位置情報へのアクセスを許可してください 有効にした後、Zeppはデバイスをも 続することができます

股定に移動

DIB

\*\*\*\* 休康計

amazfit かんたん設定ガイド Android版 2024年3月1日第7版 かんたん設定ガイド Android版 例: AndroidでBip 3を設定する場

5 ペアリング完了

「完了」をタップ

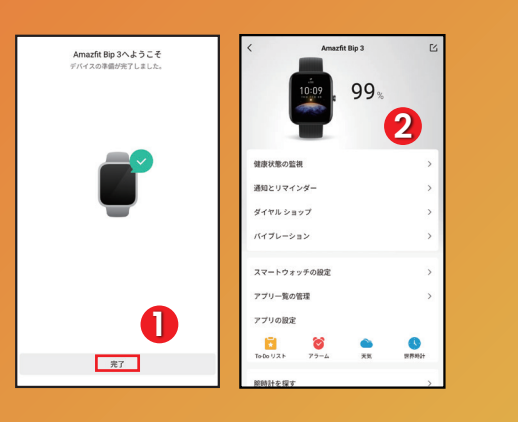

2. ペアリング終了

①ご注意

本マニュアルはAndroid osのバージョン、Zeppアプ リのバージョンやお使いの機種により画面に表示される 内容、順序が異なる場合がございます。予めご了承くだ さい。

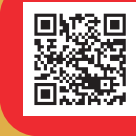

Amazfit 紹介チャンネル テキストや画像ではお伝えしきれないAmazfit製品 の魅力などを動画でお伝えしています。